基础配置

| •  | Plain Text / D 复制代码                                     |
|----|---------------------------------------------------------|
| 1  | 1、进入系统视图                                                |
| 2  | system-view                                             |
| 3  |                                                         |
| 4  | 2、查看路由器接口ip                                             |
| 5  | display ip interface brief                              |
| 6  |                                                         |
| 7  | 3、进入接口视图                                                |
| 8  | interface G 0/0/1                                       |
| 9  |                                                         |
| 10 | 4、在接口视图下配置 IP 地址和子网掩码                                   |
| 11 | ip address 192.168.30.2 255.255.255.0                   |
| 12 |                                                         |
| 13 | 5、查看静态路由是否存在                                            |
| 14 | display current-configuration   include ip route-static |
| 15 |                                                         |
| 16 | 6、退出quit、Ctrl+z                                         |

## 静态路由

1、请在AR3上配置默认路由,下一跳指向AR1 GE0/0/0口所在的地址。配置完后,通过dis ip routing-table命令截图AR3的路由表。

| •     | Plain Text   日 复制代码                                             |
|-------|-----------------------------------------------------------------|
| 1     |                                                                 |
| 2     | <lsw1>system-view (进入系统视图)</lsw1>                               |
| 3     | [LSW1]ip route-static 0.0.0.0 0 192.168.30.1                    |
| 4     | [LSW1]dis ip routing-table                                      |
| 5     |                                                                 |
| 6     | 如果配置完之后在路由表中没有查看到默认路由,记得配置接口地址                                  |
| 7     | [AR3]interface g0/0/0                                           |
| 8     | [AR3-GigabitEthernet0/0/0]ip address 192.168.30.2 255.255.255.0 |
| 2. Af | R1与AR2之间通信存在两条链路,在AR1上配置静态浮动路由,目的网段                             |

192.168.10.0/24,将GE/0/0/2的链路优先级设置为61(作为备份链路)。配置完毕之后, 2545字 请在AR1输入dis ip routing-table protocol static进行截图。

preference 61

Plain Text

| C 复制作 | 弋码 |
|-------|----|
|-------|----|

| 1 | <ar1>sys</ar1> | stem-view    |         |       |    |          |
|---|----------------|--------------|---------|-------|----|----------|
| 2 | [AR1]ip        | route-static | 192.168 | .10.0 | 24 | 20.0.0.3 |
| 3 | [AR1]ip        | route-static | 192.168 | .10.0 | 24 | 10.0.0.3 |

4 [AR1]dis ip routing-table protocol static

## 动态路由

1、禁用AR1 GE0/0/0接口上的水平分割特性, 然后在该接口下通过dis this命令对显示的结 果讲行截图。

| - | Plain Text / D 复制代码                                              |
|---|------------------------------------------------------------------|
| 1 | <r1>system-view</r1>                                             |
| 2 | [R1]int GigabitEthernet 0/0/0                                    |
| 3 | [R1-GigabitEthernet0/0/0]undo rip split-horizon(华为设备上,一般默认开启了水平分 |
| 4 | [R1-GigabitEthernet0/0/0]dis this                                |

2、为路由器AR1开启RIP,版本为2,宣告GE0/0/0上的网段(192.168.12.0),以及对 lookback0~3的网段进行路由汇总(即宣告网段10.0.0.0),请对AR1的rip视图下输入dis this 命令对显示的结果进行截图。

| •                     |                                                                                                    | Q |
|-----------------------|----------------------------------------------------------------------------------------------------|---|
| 1<br>2<br>3<br>4<br>5 | [AR1]rip<br>[AR1-rip-1]version 2<br>[AR1-rip-1]network 192.168.12.0<br>[AR1-rip-1]network 10.0.0.0<br>[AR1-rip-1]dis this |   |

3、AR1上为lookback1~3所处网段运行RIPv2宣告,之后在GE0/0/0接口上对lookback1~3所 处网段路由进行手动汇总为10.0.128.0 255.255.128.0。请在AR1的GE0/0/0接口下输入dis this对显示的结果进行截图

| • |                                                                       | Q |
|---|-----------------------------------------------------------------------|---|
| 1 | <r1>system-view</r1>                                                  |   |
| 2 | [R1]int GigabitEthernet 0/0/0                                         |   |
| 3 | [R1-GigabitEthernet0/0/0]rip summary-address 10.0.128.0 255.255.128.0 |   |
| 4 | [R1-GigabitEthernet0/0/0]dis this                                     |   |
|   |                                                                       |   |

4、三台路由器运行OSPF动态路由协议,为实现互通,请宣告AR3 GE0/0/1和GE0/0/2链路 上的路由到OSPF进程1的骨干区域(0.0.0.0)。配置完毕之后,对该设备OSPF进程1的骨干 区域视图下输入dis this对显示的结果进行截图。

2545字

Ð

```
1 <AR3>system-view
```

- 2 [AR3]ospf 1
- 3 [AR3-ospf-1]area 0.0.0.0
- 4 [AR3-ospf-1-area-0.0.0.0]network 10.0.10.0 0.0.0.255
- 5 [AR3-ospf-1-area-0.0.0.0]network 10.0.20.0 0.0.0.255
- 6 [AR3-ospf-1-area-0.0.0.0]dis this

## VLAN

1、在交换机LSW2上一次性创建VLAN 10到20(包括10和20),创建完成后用display vlan summary查验并截图。

| • |                           | Q |
|---|---------------------------|---|
| 1 | <lsw2>system-view</lsw2>  |   |
| 2 | [LSW2]vlan batch 10 to 20 |   |
| 3 | [LSW2]dis vlan summary    |   |

2、在交换机LSW1上创建VLAN50到VLAN60,创建完成后执行display vlan summery后截图。

| • |                           | Q |
|---|---------------------------|---|
| 1 | <lsw1>system-view</lsw1>  |   |
| 2 | [LSW1]vlan batch 50 to 60 |   |
| 3 | [LSW1]dis vlan summarv    |   |

### **IP**地址

1、在AR2上配置GE0/0/0接口IP地址192.168.10.254/24。完成后请用dis this命令截图AR2的GE0/0/0接口的配置。

| -           |                                                                                                  | Q |
|-------------|--------------------------------------------------------------------------------------------------|---|
| 1<br>2<br>3 | <ar2>system-view<br/>[AR2]int g0/0/0<br/>[AR2-GigabitEthernet0/0/0]ip ad 192.168.10.254 24</ar2> |   |
| 4           | [AR2-GigabitEthernet0/0/0]dis this                                                               |   |

2、AR2的GE0/0/1配置IP地址192.168.1.254/24。请在AR2的GE0/0/0接口下输入dis this, 对显示结果进行截图。

Q

| 1 | <r2>system-view</r2> |
|---|----------------------|

- 2 [R2]int GigabitEthernet 0/0/1
- 3 [R2-GigabitEthernet0/0/1]ip address 192.168.1.254 24
- 4 [R2-GigabitEthernet0/0/1]dis this

3、在LSW2的vlanif100口配置IP地址192.168.10.2/24。完成之后在vlanif100视图下输入 dis this对显示的结果进行截图。

| •                |                                                                                                    | Ø |
|------------------|----------------------------------------------------------------------------------------------------|---|
| 1<br>2<br>3<br>4 | <lsw2>system-view<br/>[LSW2]int Vlanif 100<br/>[LSW2-Vlanif100]ip address 192.168.10.2 24<br/>[LSW2-Vlanif100]dis this</lsw2> |   |

4、请在LSW1上为vlanif20配置ip地址192.168.20.254/24,完成后在LSW1的vlanif 20接口 下输入dis this命令后对配置结果进行截图。

| •                |                                                                                                    | Q |
|------------------|----------------------------------------------------------------------------------------------------|---|
| 1<br>2<br>3<br>4 | <lsw1>system-view<br/>[LSW1]int Vlanif 20 (如果无法进入,记得创建vlan 20)<br/>[LSW1-Vlanif20]ip address 192.168.20.254 24<br/>[LSW1-Vlanif20]dis this</lsw1> |   |

### 单臂路由

1、请为路由器AR1配置单臂路由,GE0/0/0的子接口1接受VLAN 10的报文,IP地址为 192.168.1.254/24,并开启arp广播。配置完毕后,在子接口GE0/0/0/0.1视图下输入dis this命令,对显示结果进行截图。

| • |                                                      | Q |
|---|------------------------------------------------------|---|
| 1 | <ar1>system-view</ar1>                               |   |
| 2 | [AR1]int GigabitEthernet 0/0/0.1                     |   |
| 3 | [AR1-GigabitEthernet0/0/0.1]dot1q termination vid 10 |   |
| 4 | [AR1-GigabitEthernet0/0/0.1]ip ad 192.168.1.254 24   |   |
| 5 | [AR1-GigabitEthernet0/0/0.1]arp broadcast enable     |   |
|   |                                                      |   |

2、配置路由器AR1单臂路由,GE0/0/0子接口2接受VLAN12的报文,配置IP地址 192.168.10.253/24,并开启arp广播。配置完毕后,在子接口GE0/0/0.2视图下输入dis this 命令,对显示结果进行截图。

|   |   | - | - |
|---|---|---|---|
| e | 4 |   |   |
| L | 4 |   | _ |

- 1 <AR1>system-view
- 2 [AR1]int GigabitEthernet 0/0/0.2
- 3 [AR1-GigabitEthernet0/0/0.2]dot1q termination vid 12
- 4 [AR1-GigabitEthernet0/0/0.2]ip ad 192.168.10.253 24
- 5 [AR1-GigabitEthernet0/0/0.2]arp broadcast enable
- 6 [AR1-GigabitEthernet0/0/0.2]dis this

3、配置AR2单臂路由,GE0/0/0的子接口2接受VLAN100的报文,IP地址为 10.0.0.253./24,并开启arp广播功能。配置完毕后,在子接口GE0/0/0.2视图下输入dis this 命令,对显示结果进行截图。

| •                     |                                                                                                    | Q |
|-----------------------|----------------------------------------------------------------------------------------------------|---|
| 1<br>2<br>3<br>4<br>5 | <ar2>system-view<br/>[AR2]int GigabitEthernet 0/0/0.2<br/>[AR2-GigabitEthernet0/0/0.2]dot1q termination vid 100<br/>[AR2-GigabitEthernet0/0/0.2]ip ad 10.0.0.253 24<br/>[AR2-GigabitEthernet0/0/0.2]arp broadcast enable</ar2> |   |
| 6                     | [AR2-GigabitEthernet0/0/0.2]dis this                                                                                                    |   |

#### 链路类型

1、配置AC,将接口GE0/0/1配置为trunk,允许VLAN200通过,并加入VLAN200(管理 VLAN)。配置完毕后,请在GE0/0/1接口下输入dis this命令后对配置结果进行截图

| - |                                                                     | Q   |
|---|---------------------------------------------------------------------|-----|
| 1 | <ac6005>system-view</ac6005>                                        |     |
| 2 | [AC6005]int g0/0/1                                                  |     |
| 3 | [AC6005-GigabitEthernet0/0/1]port link-type trunk                   |     |
| 4 | [AC6005-GigabitEthernet0/0/1]port trunk pvid vlan 200 (如果报错记得创建VLAN | 200 |
| 5 | [AC6005-GigabitEthernet0/0/1]port trunk allow-pass vlan 200         |     |
|   |                                                                     |     |

2、在交换机LSW1的GE0/0/3口设置为trunk,并允许vlan10和20通过。配置完毕后,在 GE0/0/3接口视图下输入dis this命令,对显示结果进行截图。

|                                                                                                    | Q                                                                                                    |
|----------------------------------------------------------------------------------------------------|----------------------------------------------------------------------------------------------------|
| <lsw1>system-view<br/>[LSW1]int GigabitEthernet 0/0/3<br/>[LSW1-GigabitEthernet0/0/3]port link-type trunk<br/>[LSW1-GigabitEthernet0/0/3]port trunk allow-pass vlan 10 20<br/>[LSW1-GigabitEthernet0/0/3]dis this</lsw1> |                                                                                                    |
| <<br>[<br>[<br>[                                                                                                    | LSW1>system-view<br>LSW1]int GigabitEthernet 0/0/3<br>LSW1-GigabitEthernet0/0/3]port link-type trunk<br>LSW1-GigabitEthernet0/0/3]port trunk allow-pass vlan 10 20<br>LSW1-GigabitEthernet0/0/3]dis this |

3、在交换机LSW1的接口GE0/0/4配置成trunk,同时允许所有vlan通过。配置完毕后,在 GE0/0/4接口视图下输入dis this命令,对显示结果进行截图。

\_

- 1 <LSW1>system-view
- 2 [LSW1]int GigabitEthernet 0/0/4
- 3 [LSW1-GigabitEthernet0/0/4]port link-type trunk
- 4 [LSW1-GigabitEthernet0/0/4]port trunk allow-pass vlan all
- 5 [LSW1-GigabitEthernet0/0/4]dis this

4、将LSW2的GE0/0/2链路设置为access类型,打上默认vlan100的标签。配置完毕之后,在LSW2的GE0/0/2接口视图下输入dis this对显示的结果进行截图。

| • |                                                  | Q                   |
|---|--------------------------------------------------|---------------------|
| 1 | <lsw2>system-view</lsw2>                         |                     |
| 2 | [LSW2]int g0/0/2                                 |                     |
| 3 | [LSW2-GigabitEthernet0/0/2]port link-type access |                     |
| 4 | [LSW2-GigabitEthernet0/0/2]port default vlan 100 | ((如果报错记得创建VLAN 100) |
| 5 | [LSW2-GigabitEthernet0/0/2]dis this              |                     |
|   |                                                  |                     |

## 生成树

1、默认交换机LSW1工作在MSTP,请将其修改为RSTP模式。配置完毕后请截图——包含输入的命令以及设备名。

| •      |                                                  | Q |
|--------|--------------------------------------------------|---|
| 1<br>2 | <lsw1>system-view<br/>[LSW1]stp mode rstp</lsw1> |   |

2、请将LSW3上与PC1相连的GE0/0/9口设置为边缘端口。配置完毕之后,在GE0/0/9接口 视图下输入dis this对显示的结果进行截图。

<LSW3>system-view
 [LSW3-GigabitEthernet0/0/9]stp edged-port enable
 [LSW3-GigabitEthernet0/0/9]dis this

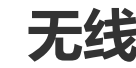

Q

1、在AC上创建名为"wlan-test"的安全模板,配置WPA+PSK+AES的安全策略,密码为 "QAZzxc123456"。配置完毕后请截图——包含输入的命令以及设备名。

▼

- 1 [AC1]wlan
- 2 [AC1-wlan-view]security-profile name wlan-test
- 3 [AC1-wlan-sec-prof-wlan-test]security wpa psk pass-phrase QAZzxc123456 aes

2、为AC1创建名为"wlan-demo"的SSID模板,并配置SSID名称为"wlan-test"。配置完毕后请截图——包含输入的命令以及设备名。

AC>system-view
 [AC]wlan
 [AC-wlan-view]ssid-profile name wlan-demo
 [AC-wlan-ssid-prof-wlan-demo]ssid wlan-test

#### 账户认证

1、请为AR2配置切换低级别用户到高级别用户的密码,密码为zxcvbn,以密文形式保存,用 户级别为6。配置完毕后请截图——包含输入的命令以及设备名。

| •      |                                                                      | Q |
|--------|----------------------------------------------------------------------|---|
| 1<br>2 | <ar2>system-view<br/>[AR2]super password level 6 cipher zxcvbn</ar2> |   |

2、请修改交换机LSW1的Console口认证方式为AAA认证,并在AAA视图下配置用户名test 和密码test123。配置完毕后请截图——包含输入的命令以及设备名。

| •      |                                                   | Q |
|--------|---------------------------------------------------|---|
| 1      | <lsw1>system-view</lsw1>                          |   |
| 3      | [LSW1-ui-console0]authentication-mode aaa         |   |
| 4<br>5 | [LSW1-ui-console0]q<br>[LSW1]aaa                  |   |
| 6      | [LSW1-aaa]local-user test password cipher test123 |   |
| 7      | [LSW1-aaa]local-user test privilege level 15      |   |
| 8      | [LSW1-aaa]local-user test service-type terminal   |   |
|        |                                                   |   |

3、请修改交换机LSW2的Console口认证方式为AAA认证,并在AAA视图下配置用户名 demo和密码demo123。配置完毕后请截图——包含输入的命令以及设备名。

Q

Q

| <pre>1 <lsw2>system-view<br/>2 [LSW2]user-interface console 0<br/>3 [LSW2-ui-console0]authentication-mode aaa<br/>4 [LSW2-ui-console0]q<br/>5 [LSW2]aaa<br/>6 [LSW2-aaa]local-user demo password cipher dem<br/>7 [LSW2-aaa]local-user demo privilege level 15</lsw2></pre> | • |                                                   |
|----------------------------------------------------------------------------------------------------|---|---------------------------------------------------|
| <pre>2 [LSW2]user-interface console 0 3 [LSW2-ui-console0]authentication-mode aaa 4 [LSW2-ui-console0]q 5 [LSW2]aaa 6 [LSW2-aaa]local-user demo password cipher dem 7 [LSW2-aaa]local-user demo privilege level 15</pre>                                                    | 1 | <lsw2>system-view</lsw2>                          |
| <ul> <li>3 [LSW2-ui-console0]authentication-mode aaa</li> <li>4 [LSW2-ui-console0]q</li> <li>5 [LSW2]aaa</li> <li>6 [LSW2-aaa]local-user demo password cipher dem</li> <li>7 [LSW2-aaallocal-user demo privilege level 15</li> </ul>                                        | 2 | [LSW2]user-interface console 0                    |
| <ul> <li>4 [LSW2-ui-console0]q</li> <li>5 [LSW2]aaa</li> <li>6 [LSW2-aaa]local-user demo password cipher dem</li> <li>7 [LSW2-aaa]local-user demo privilege level 15</li> </ul>                                                                                             | 3 | [LSW2-ui-console0]authentication-mode aaa         |
| <ul> <li>5 [LSW2]aaa</li> <li>6 [LSW2-aaa]local-user demo password cipher dem</li> <li>7 [LSW2-aaa]local-user demo privilege level 15</li> </ul>                                                                                                    | 4 | [LSW2-ui-console0]q                               |
| 6 [LSW2-aaa]local-user demo password cipher dem<br>7 [LSW2-aaa]local-user demo privilege level 15                                                                                                    | 5 | [LSW2]aaa                                         |
| 7 [LSW2-aaa]]ocal-user demo privilege level 15                                                                                                    | 6 | [LSW2-aaa]local-user demo password cipher demo123 |
|                                                                                                    | 7 | [LSW2-aaa]local-user demo privilege level 15      |

8 [LSW2-aaa]local-user demo service-type terminal

端口安全

1、请配置LSW1的GE0/0/1和GE0/0/2都加入到隔离组2实现二三层都隔离。配置完毕后请截 图——包含输入的命令以及设备名。

| • |                                                        | Q |
|---|--------------------------------------------------------|---|
| 1 | <lsw1>system-view</lsw1>                               |   |
| 2 | [LSW1]port-isolate mode all                            |   |
| 3 | [LSW1]int g0/0/1                                       |   |
| 4 | [LSW1-GigabitEthernet0/0/1]port-isolate enable group 2 |   |
| 5 | [LSW1-GigabitEthernet0/0/1]int g0/0/2                  |   |
| 6 | [LSW1-GigabitEthernet0/0/2]port-isolate enable group 2 |   |
|   |                                                        |   |

2、请配置LSW1的GE0/0/1和G0/0/2到隔离组4,使PC1与PC2二三层隔离。配置完毕后请截图——包含输入的命令以及设备名。

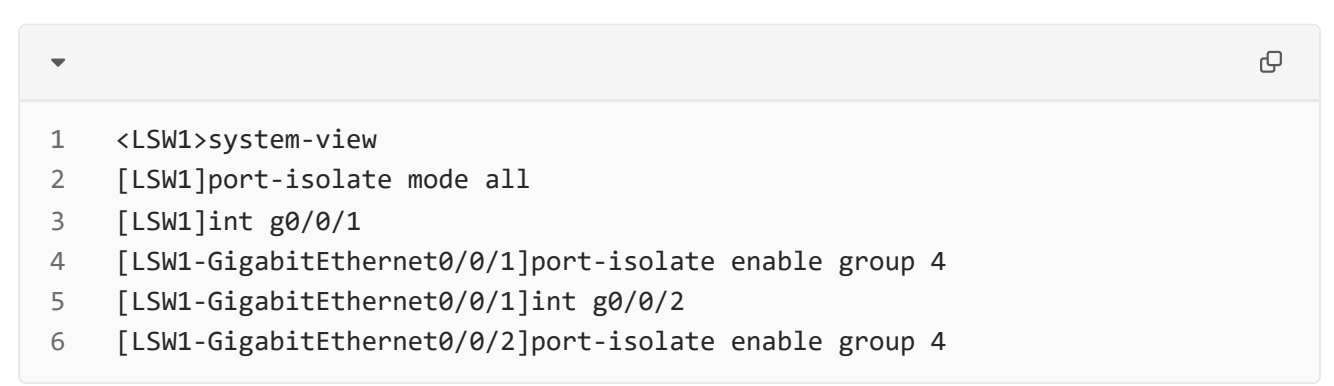

3、配置LSW1的GE0/0/1下最大只允许接入5个PC,超过安全MAC地址限制数后的动作为 shutdown。配置完毕后,在GE0/0/1接口视图下输入dis this命令,对显示结果进行截图。

Q

| 1 | <lsw1>system-view</lsw1> |
|---|--------------------------|

- 2 [LSW1]int g0/0/1
- 3 [LSW1-GigabitEthernet0/0/1]port-security enable
- 4 [LSW1-GigabitEthernet0/0/1]port-security protect-action shutdown
- 5 [LSW1-GigabitEthernet0/0/1]port-security max-mac-num 5
- 6 [LSW1-GigabitEthernet0/0/1]dis this

4、配置LSW1的GE0/0/2的Sticky MAC功能,最大mac数为8。配置完毕后,在GE0/0/2接口视图下输入dis this命令,对显示结果进行截图。

| •                |                                                                                                    | Q |
|------------------|----------------------------------------------------------------------------------------------------|---|
| 1<br>2<br>3<br>4 | <lsw1>system-view<br/>[LSW1]int GigabitEthernet 0/0/2<br/>[LSW1-GigabitEthernet0/0/2]port-security enable<br/>[LSW1-GigabitEthernet0/0/2]port-security max-mac-num 8<br/>[LSW1 GigabitEthernet0/0/2]port-security max-addpose sticky</lsw1> |   |
| 2                |                                                                                                    |   |

### 地址计算

1、某主机IP地址为210.33.6.200, 子网掩码为255.255.255.128, 求其网络地址?

210.33.6.128

2、IP地址为192.168.197.234/30, 求其网络地址?

192.168.197.232

# 其他

1、请在LSW1上使能信息中心功能。配置完毕后请截图——包含输入的命令以及设备名

| •      |                                                       | Q |
|--------|-------------------------------------------------------|---|
| 1<br>2 | <lsw1>system-view<br/>[LSW1]info-center enable</lsw1> |   |

2、路由器AR1应关闭telnet服务。配置完毕后请截图——包含输入的命令以及设备名。

AR1>system-view
AR1]undo telnet server enable

2545字

3、请使能AR1的ssh服务。配置完毕后请截图——包含输入的命令以及设备名。

| • |                            | Q |
|---|----------------------------|---|
| 1 | <ar1>system-view</ar1>     |   |
| 2 | [AR1]stelnet server enable |   |

4、请修改AR2的telnet服务端口号为5432。配置完毕后请截图——包含输入的命令以及设备 名。

| • |                              | Q |
|---|------------------------------|---|
| 1 | <ar2>system-view</ar2>       |   |
| 2 | [AR2]telnet server port 5432 |   |

5、将路由器AR2修改telnet的默认端口为4573,以避免暴力破解。配置完毕后请截图——包 含输入的命令以及设备名。

| • |                              | Q |
|---|------------------------------|---|
| 1 | <ar2>system-view</ar2>       |   |
| 2 | [AR2]telnet server port 4573 |   |
|   |                              |   |

6、请修改LSW1的Telnet端口号为7633。配置完毕后请截图——包含输入的命令以及设备 名。

| • |                               | Q |
|---|-------------------------------|---|
| 1 | <lsw1>system-view</lsw1>      |   |
| 2 | [LSW1]telnet server port 7633 |   |

#